## راهنمای عضویت در کمیته های فنی و فرعی متناظر – سامانه مشارکت در تدوین استانداردهای بین المللی

۱− به آدرس <u>https://isd.isiri.gov.ir/#/login</u> مراجعه و گزینه ورود (پنجره فناوری سازمانی) را انتخاب نمایید؛

۲- یکی از گزینه های "ورود افراد حقیقی"، "ورود افراد حقوقی" یا "ثبت نام دستگاه های اجرایی" را انتخاب نمایید (همان
گزینه ای که به هنگام ثبت نام اولیه، انتخاب شده است باید در این مرحله نیز انتخاب گردد)؛

توجه: آن دسته از دبیران محترم تدوین استانداردهای ملی که <mark>مسئولیت هیات رئیسه کمیته های فنی متناظر</mark> را عهده دار <mark>نمی</mark> **باشند،** جهت عضویت در کمیته فنی متناظر، باید گزینه **ورود افراد حقیقی** را انتخاب نمایند.

۳- پس از تکمیل فیلدهای شماره تلفن همراه و کد امنیتی، یک کد فعال سازی به تلفن همراه از طریق پیامک ارسال خواهد شد.

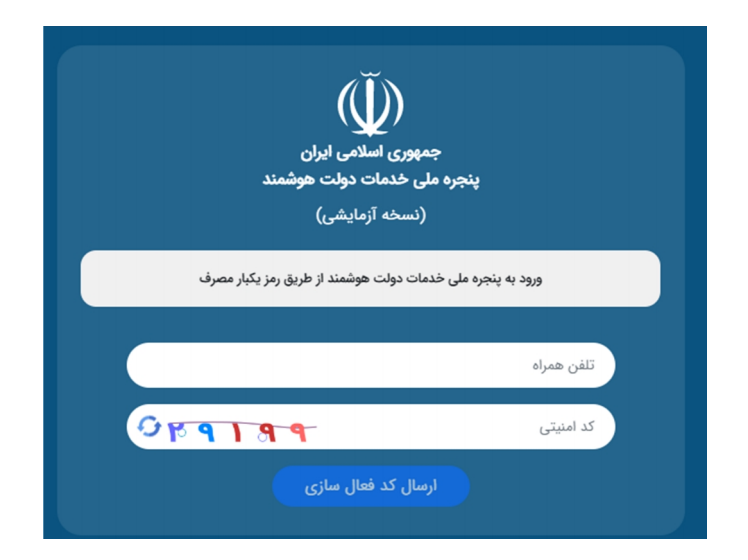

۴- پس از درج کد امنیتی، اتصال به سامانه مشارکت در تدوین استانداردهای بین المللی انجام خواهد شد.

۵-پس از اتصال به سامانه، طبق شکل ذیل، در بالای صفحه، بر روی گزینه "عضویت در کمیته فنی متناظر" کلیک کرده و سپس "گزینه سایر اعضا" را انتخاب نمایید. برای مشاهده فرم باید بر روی دکمه نارنجی رنگ "شروع" کلیک گردد.

| بې مېپې کميته فنی<br>تاسيس / ترميم کميته فنی | کاملت | می مطالعاتی<br>طرح های مطالعاتی | لرزیایی عملکرد | اطلاعات پایه<br>اطلاعات پایه | تدوین استاندارد<br>در انتظار بررسی | نبت تام<br>شاهده شده | مناظر عمین متناظر عمین مناظر م |                                                                                                    | سمانه او                 |
|----------------------------------------------|-------|---------------------------------|----------------|------------------------------|------------------------------------|----------------------|--------------------------------|----------------------------------------------------------------------------------------------------|--------------------------|
|                                              |       | ئام قرايد                       |                |                              |                                    |                      | نام الخيه<br>                  | مویت سایر اعضاء ((تکمیل فرم عضویت) شروع<br>مویت هیئت رئیسه (ثبت درخواست)<br>تعط از کمیته (ثبت درخواست استعط از کمیته)<br> | له دريالية<br>۲۰ د برايد |
|                                              |       |                                 |                |                              |                                    |                      |                                | نے دریافت شدہ                                                                                                    | <u>s</u>                 |
|                                              |       |                                 |                |                              |                                    |                      |                                | > ارسال شده                                                                                                    | a <sup>bi</sup>          |
|                                              |       |                                 |                |                              |                                    |                      |                                | ے اختصاص نیافتہ                                                                                                    | <u>م</u>                 |
|                                              |       |                                 |                | آخرين                        | ۲ بعدی                             | يلون (               | اولين ق                        | ے پیش نویس                                                                                                    | 1                        |
|                                              |       |                                 |                |                              |                                    |                      |                                | اً آرین نوین رایانه - ۷۴.۹.۲.۰                                                                                            | ່ →                      |

۶- فرم عضویت را تکمیل و گزینه "ارسال" را انتخاب نمایید.

| s                                                              | رمل محلامات محقب بدانست دان کار گ<br>مسلس با را بی استدارد ایران                                                                                                    | ال المان التي المان المان المان المان المان المان المان المان المان المان المان المان المان المان المان المان ا<br> |
|----------------------------------------------------------------|----------------------------------------------------------------------------------------------------|----------------------------------------------------------------------------------------------------|
| سلاد فقر مطالعات تعلیقی و منگرکت و تدوین استنداردایی بین الحلی | 🛶 درخواست عفویت مثقاضی                                                                                                    | » استعفا از کمیته (ثبت درخواست استعفا از کمیته)                                                                     |
| زمال                                                           | مشخصات منقاضی<br>ماریان * ۲۵ (شماره کمیته قبل متناظر<br>انتخاب گید ب (۲۵ (شماره کمیته قبل مورد نقر) * ۲۵ (شماره کمیته قرایی مورد نقر) ۲<br>انتخاب گید ب (انتخاب گنید ب<br>اولمیرمات |                                                                                                    |
|                                                                |                                                                                                    |                                                                                                    |

نکته: جهت روئیت و پیگیری مراحل عضویت، ابتدا به پوشه ارسال شده (سمت راست در نوار مشکی رنگ) مراجعه نموده و در فهرست درخواست های ارسال شده، در ستون "عملیات"، گزینه نقشه فرآیند را انتخاب نمایید.

| <u>ill m</u>                      | aab 🗸                              | ی می می می می می می می می می می می می می | موریت در کمیته مشافر ایت دارد. اما تدوین استاندارد ام | ் பி 🖊                                          |
|-----------------------------------|------------------------------------|------------------------------------------|-------------------------------------------------------|-------------------------------------------------|
|                                   |                                    |                                          | همه 💿 مشاهده شده در انتظار بررسی                      | ) یا میتر 🖌 Q 🗞                                 |
| عليات                             | ارجاع                              | نام فرايند                               | نام وظيفه                                             | » عضویت سایر اعضاء (تکدیل فرم عضویت)            |
|                                   | 19-14/17/15                        | کیت نام در ساهانه                        | وبرایش پروقایل<br>شماره کار ۱۳۹۰                      | » عضویت هیئت رئیسه (ثبت درخواست)                |
| ن نقشه فرایند ۲<br>تاریخچه فرآیند | 19-0-0075                          | ندوین استانداردهای بین الباقی            | ثبت پیشنهاد تدوین استاندارد<br>شنره کار ۱۳۶۶          | » استعفا از کمیته (ثبت درخواست استعفا از کمیته) |
| اطلاعات فرآيند                    | 18+1/477+                          | کیت نام در ساهانه                        | وبرایش پروفایل<br>شماره کار: ۱۳۵۶                     | _                                               |
| التماس برجسب                      | 19+1/-17/18                        | ليت نام در سامانه                        | بررسی بروفایل<br>شماره کار ۲۰۱۹                       |                                                 |
| (1)                               | 18-02-02-08                        | تجميع كامنت ها                           | بررسی کامنت های تجمیع شده<br>شناره کار: ۱۵۶۰          | 3                                               |
| (1)                               | 18-00-0028                         | تجميع كامنت ها                           | بررسی کامنت های تجمیع شده<br>شناره کار: ۱۳۶۹          | - 3<br>•                                        |
| (1)                               | سمانه افتداری تاکینی<br>۲/۲/۱۶     | تجميع كامنت ها                           | بررسی سند گامنت<br>شماره کار ۱۳۳۴                     |                                                 |
| (I)                               | سمانه اقتداری نائیتی<br>۱۳۰۰/۱۷/۱۴ | تجميع كامنت ها                           | بررسی سند کامنت<br>شدره کار: ۱۳۴۷                     |                                                 |
| (1)                               | الهام فاسمی دلیگانی<br>۱۳۰۸/۱۳/۱۳  | عضوبت هيئت رئيسه                         | مشاهده و چاپ حکم<br>شناره کار ۱۳۲۹                    |                                                 |
| (1)                               | 18-14/-17/18                       | يردافت حق كامنت فنئ                      | جمع بندی آمار برداخت حق کامنت<br>شماره کار ۱۳۰۰       |                                                 |
|                                   |                                    |                                          |                                                       |                                                 |
|                                   |                                    |                                          |                                                       | 📩 دریافت شده                                    |
|                                   |                                    |                                          |                                                       | وی<br>کو:                                       |
|                                   |                                    |                                          |                                                       | ح اختصاص نیافتہ<br>                             |
| - 10                              |                                    | ۵ بندی آخرین                             | اولین قبلی ۲ ۲                                        | 🖉 يىش ئويىس                                     |
|                                   |                                    |                                          |                                                       | VP.1.7.*.Y** sild odd oct 00                    |

در صورت نیاز به راهنمایی با سرکار خانم ضیایی، رابط سامانه (شماره تماس: ۸۸۶۵۴۰۹۶–۰۲۱) تماس حاصل فرمایید.

پايان